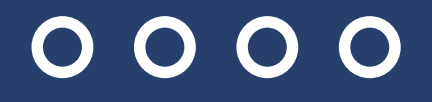

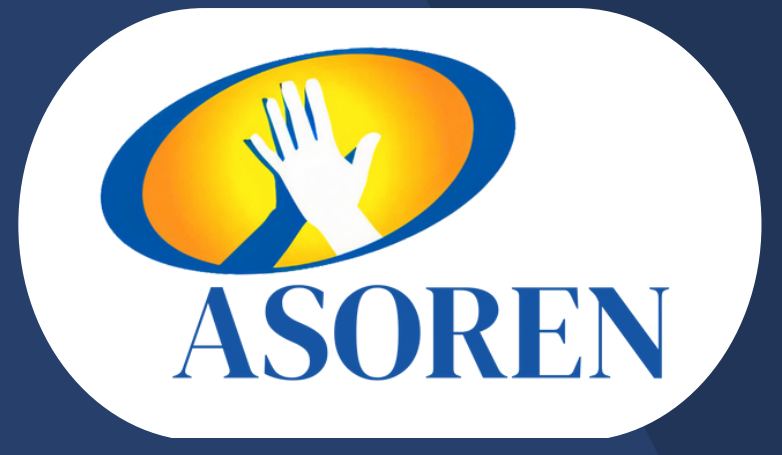

## CÓMO VER TU ESTADO DE CUENTA EN CUALQUIER MOMENTO DESDE TU CELULAR?

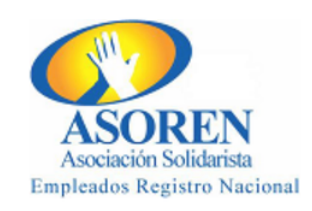

#### ¡BIENVENIDO AL AUTOSERVICIO!

| 2 | Identificación |   |
|---|----------------|---|
|   | Contraseña     | > |
|   | Ingresar       |   |

¿Olvidó su contraseña?

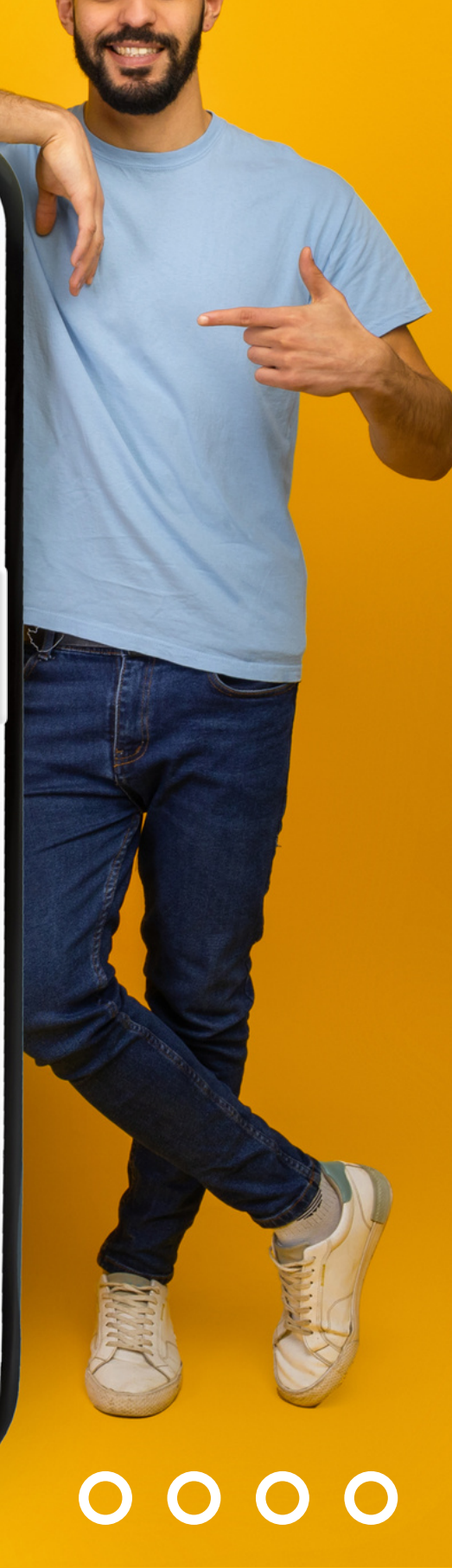

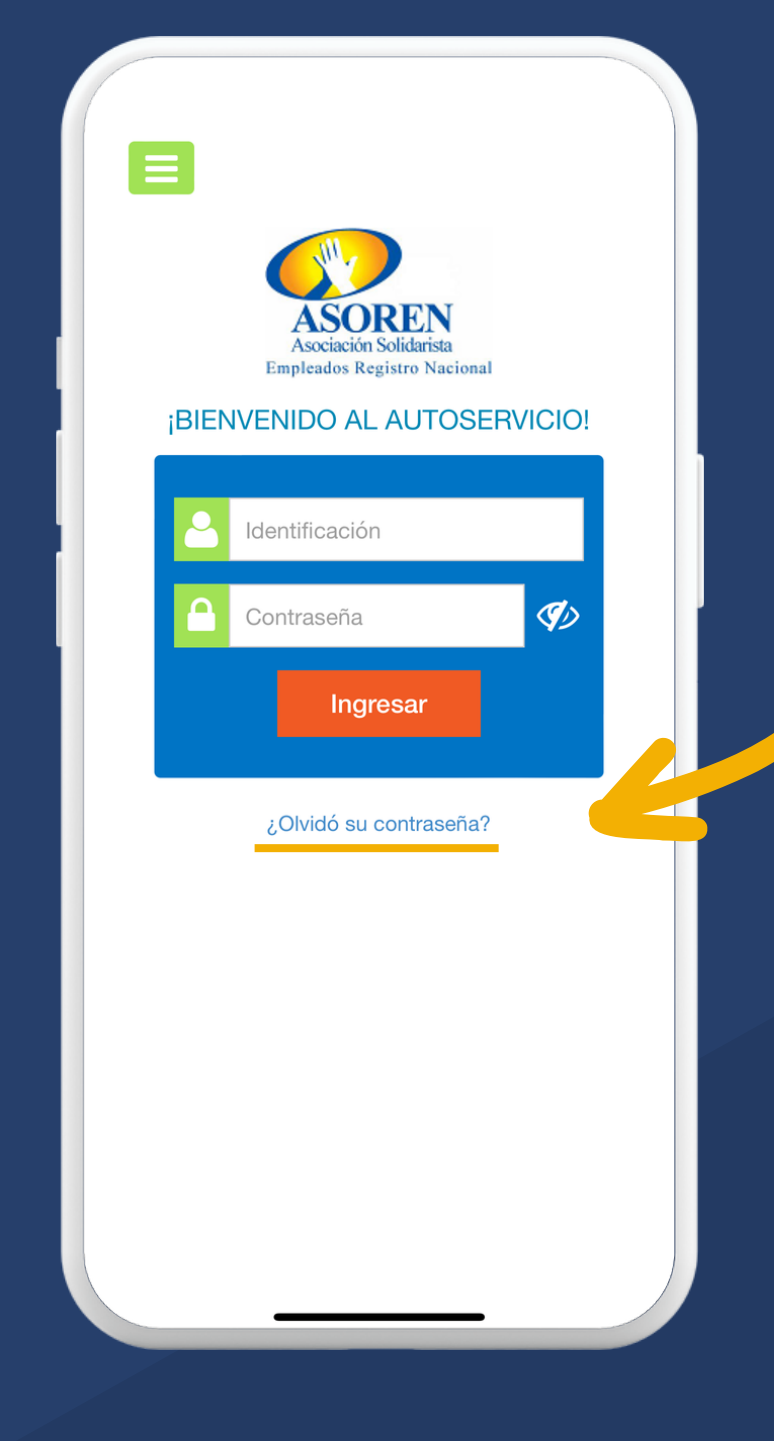

 Para ingresar por primera vez, debe solicitar su contraseña presionando la opción ¿Olvidó su contraseña?

 Ingrese su número de identificación y su correo electrónico previamente
registrado en la asociación.

| Ξ | Recuperación clave 🕤                                                                                                    |
|---|----------------------------------------------------------------------------------------------------|
|   | Recuperación de acceso al sistema                                                                                                   |
|   | Escriba los datos solicitados y le notificaremos<br>inmediatamente mediante su correo electrónico<br>registrado en la organización. |
|   | Código o identificación:                                                                                                    |
|   | Correo electrónico                                                                                                    |
|   | Cambiar texto                                                                                                    |

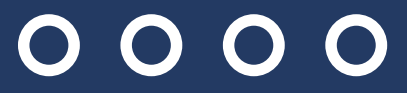

# **3.** Ingrese a su cuenta de correo electrónico y corrobore la contraseña enviada.

### Estimado

puede autenticarse en el sistema de Gestión en línea usando siguiente clave generada:

### XXA51H

\*La clave generada es temporal; el tiempo de duración es de horas, por lo que pasado este tiempo no podrá usarla para autenticarse.

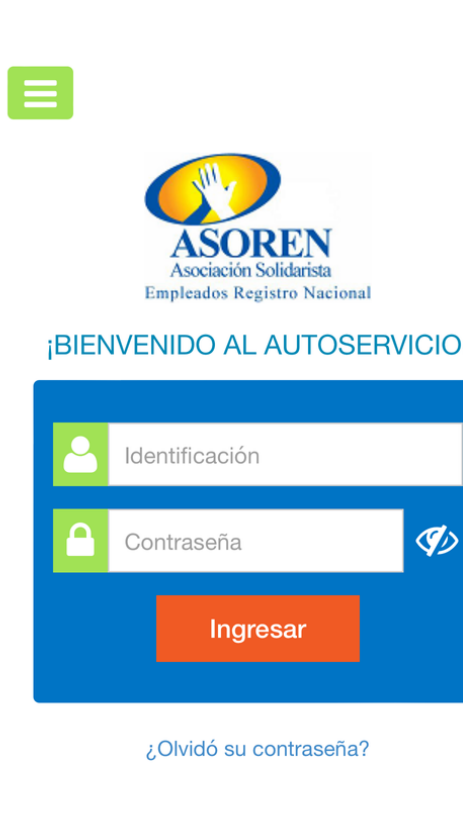

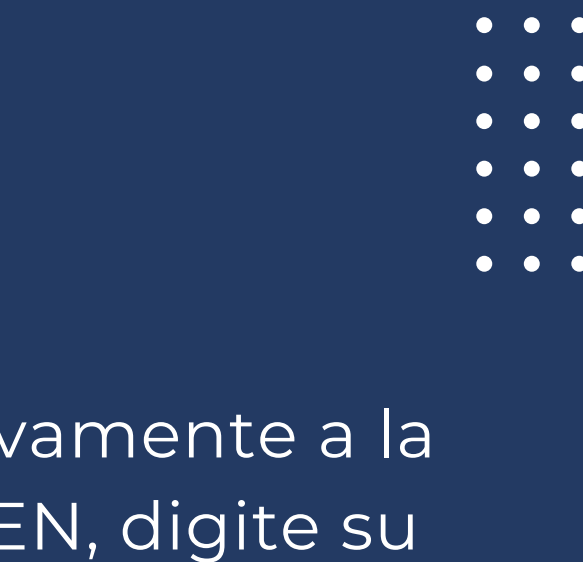

4. Ingrese nuevamente a la APP de ASOREN, digite su número de identificación y contraseña enviada por correo electrónico, luego haga clic en Ingresar.

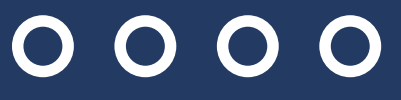

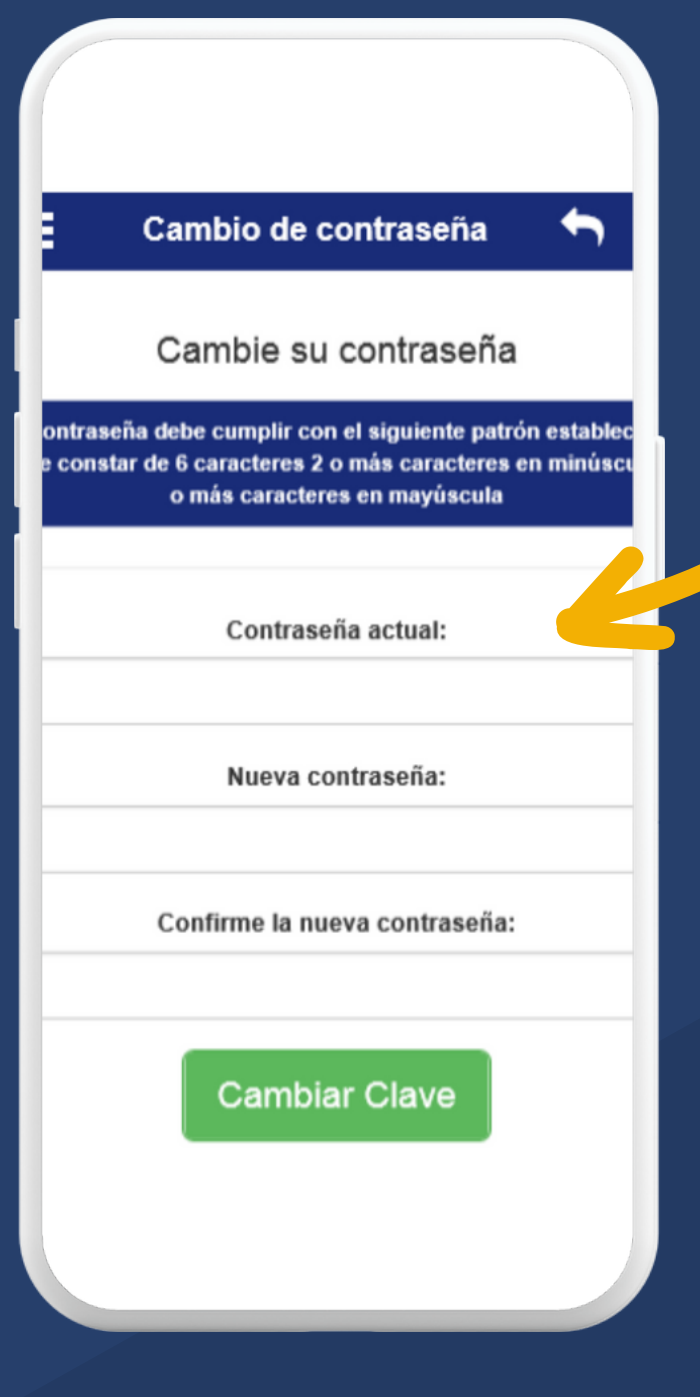

5. La APP le solicitará personalizar su contraseña, digite nuevamente la contraseña enviada, su nueva contraseña y confirme la misma, posteriormente haga clic en Cambiar Clave.

6. Listo, ingrese y realice de manera sencilla todas sus consultas y transacciones.

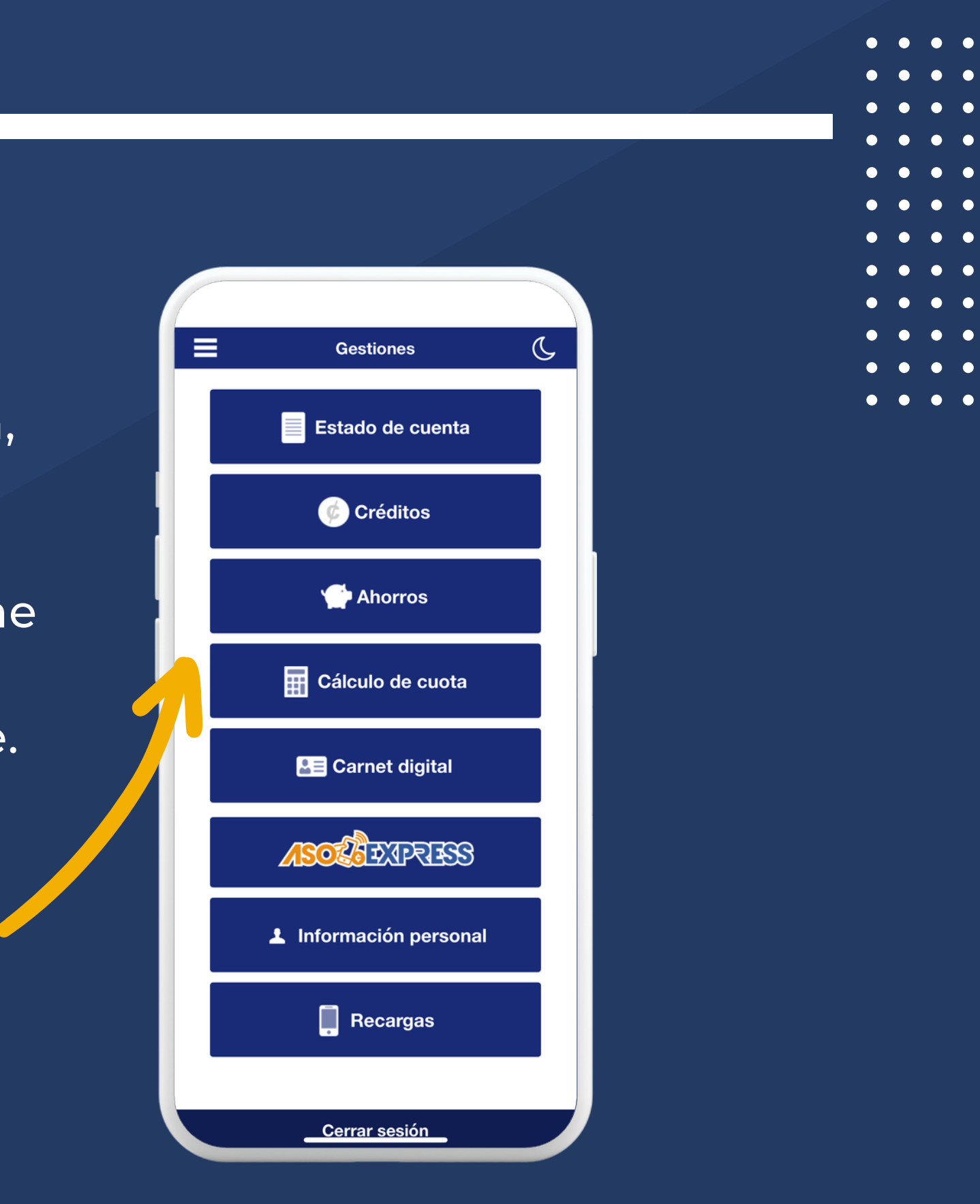

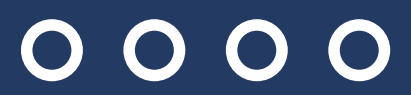

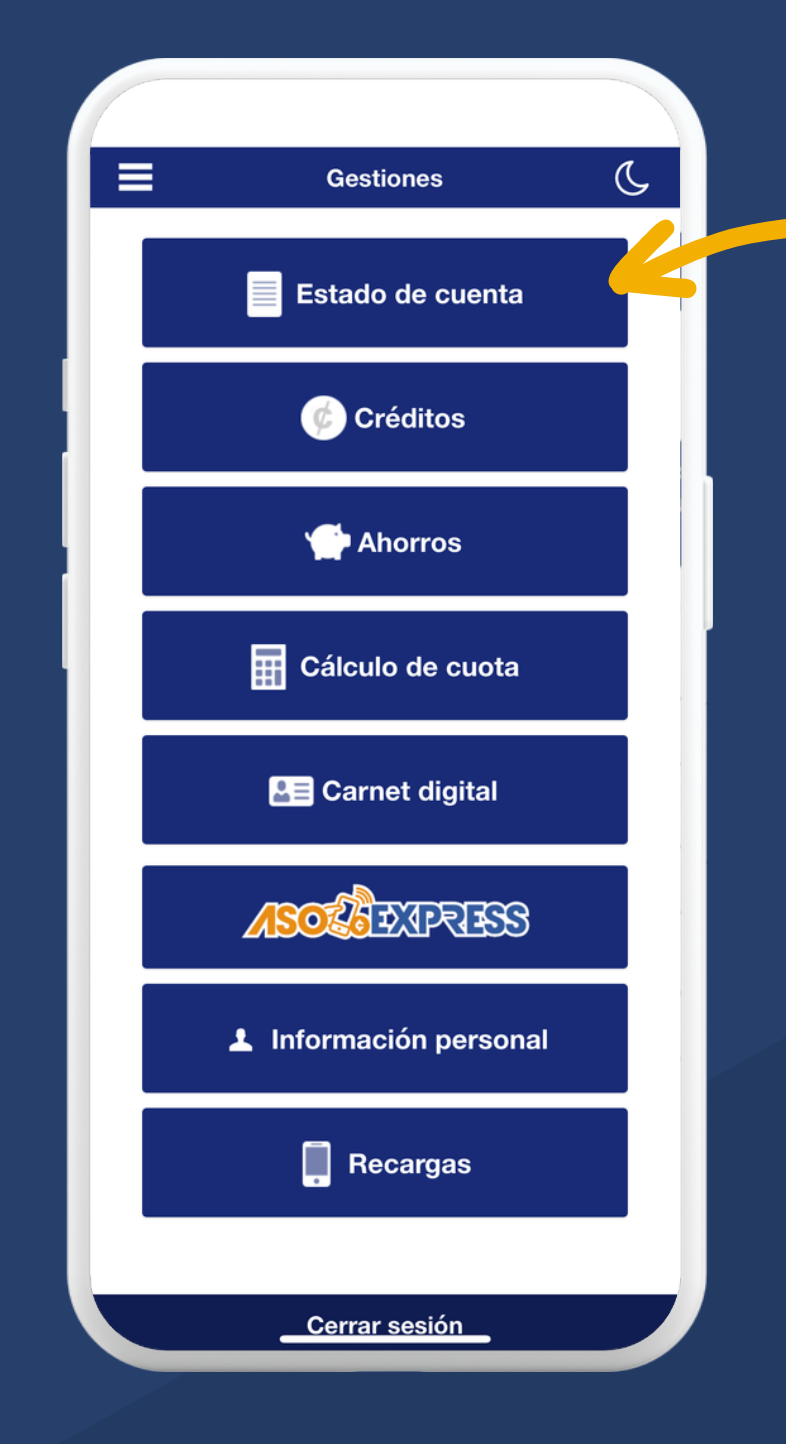

7. Para visualizar su estado de cuenta seleccione la primera opción "Estado de Cuenta" y el sistema lo desplegará.

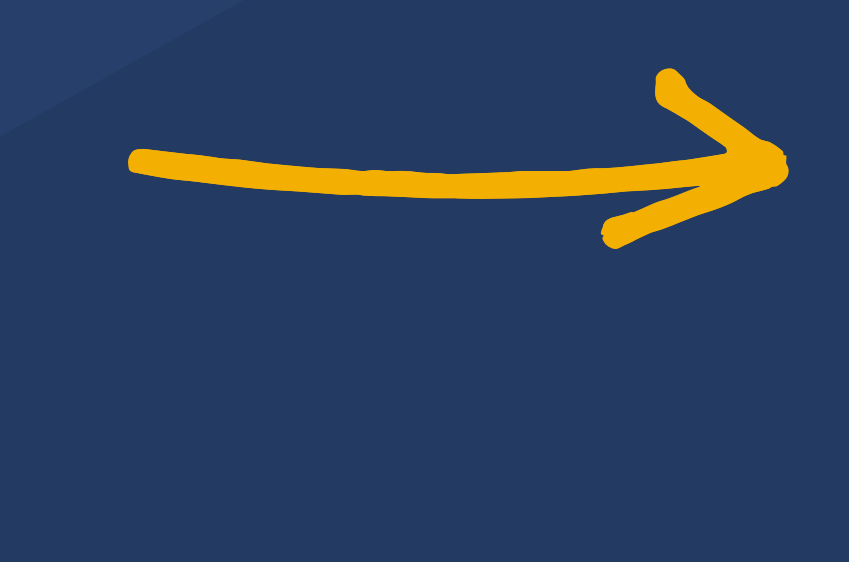

| Est                     | ado de Cue    | nta          | •            |
|-------------------------|---------------|--------------|--------------|
| Periodo actual 🗸        |               |              |              |
| ESTADO DE               | CUENTA AC     | TUAL 07/02/2 | 023          |
| INFORMACIÓN PERSONAL    |               |              |              |
| IDENTIFICACIÓ           | NOMBRE :      |              |              |
| 0043                    | PETER PARKER  |              |              |
| PATRIMONIALES           |               |              |              |
| DETALLE                 |               | CUOTA        | TOTAL        |
| PERSONAL                |               | 5.00         | 2,793,314.32 |
| Totales :               |               |              | 2,793,314.32 |
| AHORROS VOLUNTARIOS     |               |              |              |
| DETALLE                 |               | CUOTA        | TOTAL        |
| NAVIDEÑO                |               | 15,500.00    | 30,830.00    |
| EXTRAORD.               |               | 30,000.00    | 839,738.00   |
| Totales :               |               |              | 870,568.00   |
| DEÉSTANOS ACTIVOS       |               |              |              |
| PRESTAMOS ACTIVOS       |               |              |              |
| OPERACION<br>DESC000240 | 9LAZO<br>3.00 | 660.924.94   | SALDO        |
| DESC000240              | 5.00          | 10,712.67    | 51,000.00    |
| 010000241               | 4 00          | 21,250.27    | 81,000.00    |
| DESC000242              | 1.00          |              |              |

0000